![](_page_0_Figure_0.jpeg)

Dr. Heike Schimpf

09/2021

# Gebietskulissen im Sachsen-Anhalt-Viewer

Hinweise zur Bedienung

![](_page_1_Picture_0.jpeg)

### Gebietskulissen Startseite des LVermGeo

![](_page_1_Picture_2.jpeg)

Landesanstalt für Landwirtschaft und Gartenbau

![](_page_1_Picture_4.jpeg)

Quelle: www.lvermgeo.sachsen-anhalt.de/de/startseite.html, 01/2021)

Gebietskulissen im Sachsen-Anhalt-Viewer

![](_page_2_Picture_0.jpeg)

## Gebietskulissen Sachsen-Anhalt-Viewer

![](_page_2_Picture_2.jpeg)

|                                                                                                    | Landesamt fü                                                              | r Vermessung und Geoinformatio                                                                                   | n Sachsen-Anhalt      |                     |          |
|----------------------------------------------------------------------------------------------------|---------------------------------------------------------------------------|----------------------------------------------------------------------------------------------------|-----------------------|---------------------|----------|
| Dienste & Download                                                                                                    | Leistungen                                                                | Geoshop & Publikationen                                                                                          | Geodateninfrastruktur | Anträge & Ko        | ntakt    |
| <u>Startseite</u> > <u>Dienste &amp; Download</u> > Sach                                                              | sen-Anhalt-Viewer                                                         |                                                                                                    |                       |                     |          |
| Sachsen-Anhalt-Viewer                                                                                                 | 6                                                                         |                                                                                                    |                       |                     |          |
|                                                                                                    |                                                                           |                                                                                                    | Anmelde               | n                   |          |
|                                                                                                    |                                                                           |                                                                                                    | Zugang                |                     |          |
| 112 Martin                                                                                                    |                                                                           | anklicken                                                                                                    | Sachser               | I-Anhalt-Viewer     | Ø        |
| Der Sachsen-Anhalt-Viewer                                                                                             | Geo                                                                       |                                                                                                    | Hinweise              |                     |          |
| ist ein Geodaten-Viewer. Geobas<br>Orthophotos, werden mit geografiscl                                                | sdaten, wie zum Beispie<br>n orientierten Fachdaten                       | el Topographische Karten oder Digital<br>verknüpft, aufbereitet und visualisiert                                 | le Nutzung            | shinweise           | •        |
| Dadurch wird es möglich, vielfältige<br>Der Viewer startet in einem separate<br>Fenster bitte. Die Betrachtung der ir | hematische Zusammen<br>en Browserfenster. Zum I<br>n Sachsen-Anhalt-Viewe | nänge anschaulich räumlich darzuste<br>Beenden des Viewers schließen Sie<br>grzur Verfügung gestellten Daten ist | das Hilfe             |                     | 0        |
| kostenfrei.                                                                                                    | 1.111                                                                     |                                                                                                    | i Zeichene            | erklärung           | 6        |
| nd von der Startseite de                                                                                              | es LVermGe                                                                | <u>:0:</u>                                                                                                    |                       | 20 220              |          |
| g <b>nicht</b> erforderlich                                                                                           |                                                                           |                                                                                                    | Techniso              | che Voraussetzungen | <b>N</b> |
| Informationen, Hilfe u                                                                                                | .a.                                                                       |                                                                                                    | FAQ                   |                     | 6        |

![](_page_3_Picture_0.jpeg)

# Gebietskulissen Anzeige/Karten auswählen

![](_page_3_Picture_2.jpeg)

Landesanstalt für Landwirtschaft und Gartenbau

| SACHSEN-ANHALT                                                                                         | Sachsen-Anhalt-Viewer                        |                                                                                                    |                                                                                                    |
|----------------------------------------------------------------------------------------------------|----------------------------------------------|----------------------------------------------------------------------------------------------------|----------------------------------------------------------------------------------------------------|
| Suche Adressen u                                                                                       | nd Orte anklicken<br>1. anklicken            | Lonebusger<br>Heide Leten Angel Angel A | B                                                                                                    |
| 🚓 Kartenauswahl                                                                                        | Wählen Sie aus ×                             | Wählen Sie aus ×                                                                                                    |                                                                                                    |
| :≡ Legende                                                                                             | Grundkarten                                  | Grundkarten                                                                                                    | Harmonicon                                                                                                    |
| WebAtlasDE                                                                                             |                                              | WebAtlasDE -                                                                                                    | annie S                                                                                                    |
| vverkzeuge >                                                                                           | Themenkarten                                 | Themenkarten 5 matteining 7                                                                                                    | 752                                                                                                    |
| X Expertentools                                                                                        | > Liegenschaftskataster und Grundstückswerte | Liegenschaftskataster und Grundstückswerte                                                                                                    | Lutwo                                                                                                    |
| 2. anklicken                                                                                           | > Landwirtschaft und Forst                   | ✓ Landwirtschaft und Forst                                                                                                    |                                                                                                    |
| Abulas Steedlart Geeven                                                                                | > Natur und Umwelt                           | Amter für Landwirtschaft,                                                                                                    | THE FIAM                                                                                                    |
| Constella<br>Münster<br>Multistrutione Munster Land                                                    | Geologie und Bod<br>3. Häkchen se            | Alle Feldblockkataster                                                                                                    | e mit                                                                                                    |
| Ell Haltern am bos                                                                                     | > Planen und Bauen                           | Rodentizide (NT802, NT820) : Feldblock-ID v<br>angezeigt.                                                                                                    | verde                                                                                                    |
| Reck Doct Statistics Works Hannin<br>Reck Doct Statistics Longer<br>Ladbock Over Statistics Statistics | > Sport und Freizeit                         | > Düngeverordnung (DüV)                                                                                                    |                                                                                                    |
| SSen Bochum<br>Winner Winner (Sau                                                                      | > Verkehr                                    | C Ländliches Wegekonzept                                                                                                    | Avertised<br>Hataria<br>Hataria<br>Martin<br>Martin<br>Hataria<br>Hataria<br>Hatari |
| n Hattingen Hagen bertabn<br>n Govelberg D Hemer<br>Wuppertal Sur                                      | > Verwaltung                                 | > Weinbergsrolle                                                                                                    |                                                                                                    |
| Solingen Sud er berg                                                                                   | > Wasser                                     | > Flurneuordnung                                                                                                    |                                                                                                    |
| Wittmeleaduchen<br>Rusen<br>Trijisch Gladbach<br>In 40 km                                              | > Topographische Karten und Luftbilder       | Natur und Umwelt                                                                                                    |                                                                                                    |

![](_page_4_Picture_0.jpeg)

#### Gebietskulissen Anzeige/Karten auswählen

![](_page_4_Picture_2.jpeg)

Landesanstalt für Landwirtschaft und Gartenbau

![](_page_4_Picture_4.jpeg)

Gebietskulissen im Sachsen-Anhalt-Viewer

![](_page_5_Picture_0.jpeg)

# Gebietskulissen Anzeige/Karten auswählen

![](_page_5_Picture_2.jpeg)

Landesanstalt für Landwirtschaft und Gartenbau

![](_page_5_Figure_4.jpeg)

Gebietskulissen jeweils separat dargestellt werden.

Gebietskulissen im Sachsen-Anhalt-Viewer

![](_page_6_Picture_0.jpeg)

## Gebietskulissen Flächen suchen

![](_page_6_Picture_2.jpeg)

Landesanstalt für Landwirtschaft und Gartenbau

![](_page_6_Picture_4.jpeg)

![](_page_7_Picture_0.jpeg)

# Gebietskulissen Weitere Karten auswählen

![](_page_7_Picture_2.jpeg)

![](_page_7_Picture_3.jpeg)

Das Häkchen bei "Düngeverordnung" muss gesetzt Düngeverordnung (DüV) sein, damit die ausgewählten Gebietskulissen in der Karte angezeigt werden. nitratbelastete Gebiete Die jeweiligen Gebietskulissen lassen sich durch phosphorbelastete Setzen und Entfernen des Häkchens separat Gebiete anzeigen. Jahresniederschlag unter 550 mm Hangneigung nach DüV und WHG Gewässer zur Ausweisung der Gewässerabstände